## IOS жүйесінде қауіпсіздік сертификатын орнату нұсқаулығы

## Қауіпсіздік сертификатын ІОЅ жүйесінде орнату нұсқаулығы.

1. Веб-сайтқа өту: Safari шолғышын ашып, sts.kz сайтына өтіңіз. (көр. 1)

|        |       |   |   |   |   |   |   |     | _ |
|--------|-------|---|---|---|---|---|---|-----|---|
| s      | ts.kz |   |   |   |   |   | ļ | Į ( | Э |
| q      | w     | е | r | t | У | u | i | 0   | р |
| Cyp. 1 |       |   |   |   |   |   |   |     |   |

2. «ЕШДИ» бөлімін табу: Негізгі бетте «ЕШДИ» бөлімін тауып, оған өтіңіз. (көр. 2)

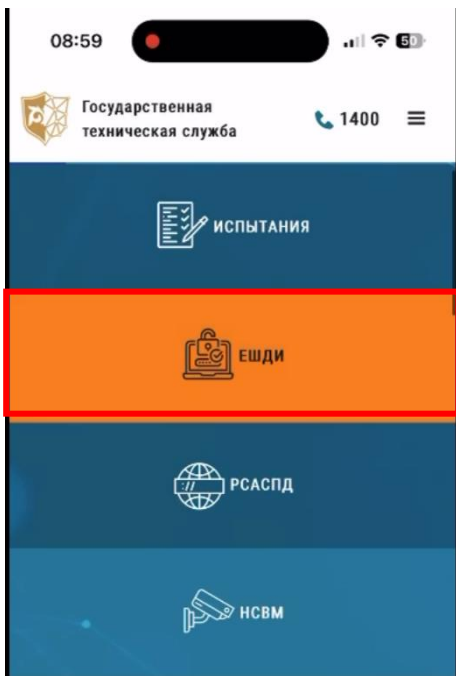

Сур. 2

3. Сертификатты жүктеу: Төмен айналдырып, «Скачать корневой сертификат» сілтемесін басып сертификатты жүктеңіз.

Сертификат жүктелгеннен кейін, файлды қосымшада ашу ұсынысы пайда болады. Жүктеу түймесін басыңыз.

Сертификат .cer форматында сақталады. (көр. 3)

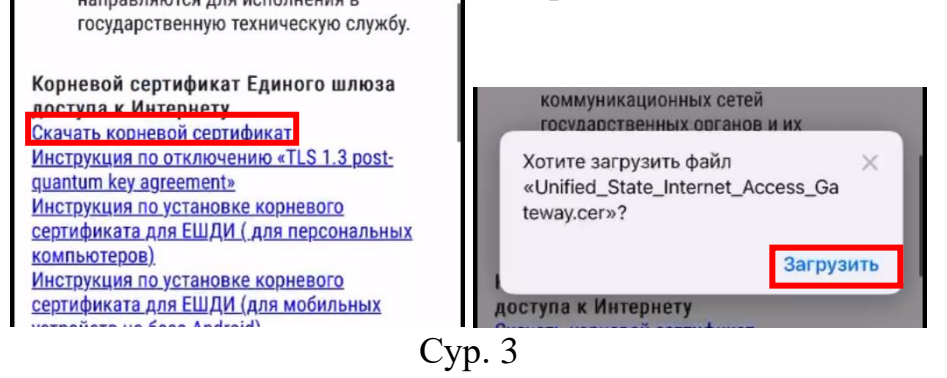

4. Сертификатты орнату: Құрылғының параметрлеріне өтіңіз. Жоғарғы бөлікте «Профиль загружен» деген хабарлама пайда болады. Осы хабарламаны басыңыз. (көр. 4)

| Настройки                                            |   |
|------------------------------------------------------|---|
| Q. Поиск                                             | Ŷ |
| MA Муса Айдарханов<br>Аккаунт Apple, iCloud и другое | > |
| Профиль загружен                                     | > |
| -                                                    |   |

## Cyp. 4

4.1 **Профильді орнату**: Сертификат профилі туралы ақпарат көрсетілген экран ашылады. Жоғарғ<u>ы</u> оң жақта **Орнату** түймесі<u>н</u> басыңыз. *(көр. 4.1)* 

| Отменить   | Установка профиля Устано                             | вить |
|------------|------------------------------------------------------|------|
|            |                                                      |      |
| O Un<br>Ga | ified State Internet Access<br>Iteway                |      |
| Подпись    | Unified State Internet Access Gateway<br>Не проверен |      |
| Содержание | Сертификат                                           |      |
| Более по   | дробно                                               | >    |
|            |                                                      |      |
| Удал       | ить загруженный профиль                              |      |
|            |                                                      |      |

Сур. 4.1

4.2 **Орнатуды растау**: Сертификатты орнатудың қауіптері туралы ескерту пайда болады. Орнатуды растау үшін **Орнату** түймесін басыңыз. Орнату аяқталғаннан кейін профиль сәтті орнатылғаны туралы хабарлама шығады. **Дайын** түймесін басыңыз. *(көр. 4.2)* 

| Отменить Предупреждение Установить                                                                                                    |                                                                        |  |  |
|----------------------------------------------------------------------------------------------------|------------------------------------------------------------------------|--|--|
| НЕУПРАВЛЯЕМЫЙ КОРНЕВОЙ СЕРТИФИКАТ                                                                                                    |                                                                        |  |  |
| После установки сертификат «Unified<br>State Internet Access Gateway» будет<br>добавлен в список доверенных на iPhone.<br>Этот сертификат не будет считаться<br>доверенным для сайтов до тех дор. дока | Профиль установлен Готово                                              |  |  |
| доверенным для сайтов до тех пор, пока<br>Вы не включите его в разделе «Доверие<br>сертификатам» в Настройках.                                                                                         | Unified State Internet Access<br>Gateway                               |  |  |
| НЕПРОВЕРЕННЫЙ ПРОФИЛЬ                                                                                                    | Подпись Unified State Internet Access Gateway<br>Содержание Сертификат |  |  |
| Не удается проверить подлинность<br>профиля «Unified State Internet Access<br>Gateway».                                                                                                    | Более подробно >                                                       |  |  |
|                                                                                                    |                                                                        |  |  |

Cyp. 4.2

5. Сертификатты тексеру: Параметрлер бөліміне өтіңіз. Негізгі бөлімінде Осы құрылғы туралы таңдаңыз. Төмен айналдырып, Сертификаттарға сенім тармағын таңдаңыз.

Орнатылған сертификат осында көрсетілуі керек.

Қосқышты белсенді күйге қойып, **Жалғастыру** түймесін басыңыз. Сертификат енді жарамды болады. *(көр. 5)* 

| Настройки Основные<br>Настройте основные параметры iPhone,<br>такие как обновление ПО, язык устройства,<br>CarPlay и AirDrop. | ICCID                                                                                                    | 30 10/201<br>89997079000 | 0 576260 2<br>051832183 |  |  |
|----------------------------------------------------------------------------------------------------|----------------------------------------------------------------------------------------------------|--------------------------|-------------------------|--|--|
| Об этом устройстве                                                                                                    | доступная                                                                                                    | SIM-KAPTA<br>35 107250   | 0 599890 0              |  |  |
| Хранилище iPhone >                                                                                                    | Доверие с                                                                                                    | ертификатам              | >                       |  |  |
| Назад Доверие сертификатам   Версия Хранилища 2024051501   Версия надежного ресурса 1005                                      |                                                                                                    |                          |                         |  |  |
| доверять корневым сер<br>полностью<br>Unified State Internet A<br>Подробнее о доверенных со                                   | ДОВЕРЯТЬ КОРНЕВЫМ СЕРТИФИКАТАМ<br>ПОЛНОСТЬЮ<br>Слодобнее о доверенных сертификатах<br>Содобнее о доверенных сертификатах<br>Нимание: включение этого<br>созтолит третьей стороне видеть<br>личные данные, отправляемые<br>на веб-сайты.<br>Стменить<br>Продолжить |                          |                         |  |  |
| Внимание: вклю<br>сертификата для<br>позволит третьей о<br>личные данные, о<br>на веб-с                                       |                                                                                                    |                          |                         |  |  |

Сур. 5